## Настройка внутреннего детектора движения на IP-Видеосервере STS-304

1. Запустите «Internet Explorer» и введите в адресной строке IP-адрес STS-304: например 192.168.4.52). Откроется окно:

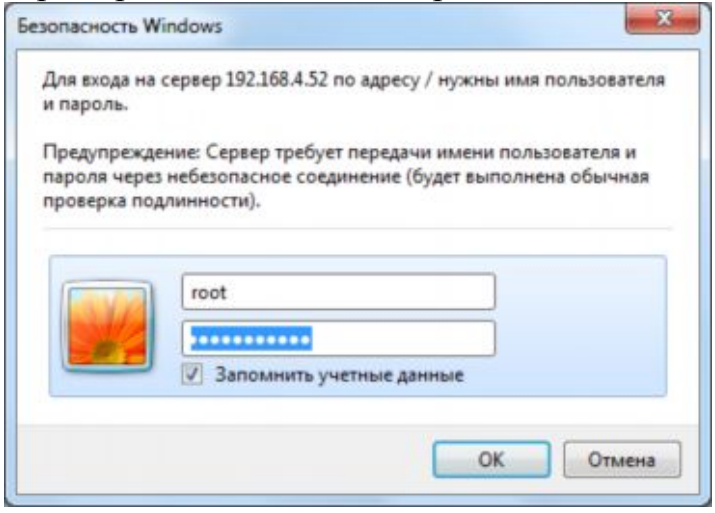

В поле «Пользователь» введите «root», в поле «Пароль» введите «pass» и нажмите кнопку «ОК».

В случае если у Вас не установлено приложение «ActiveX» откроется окно следующего вида:

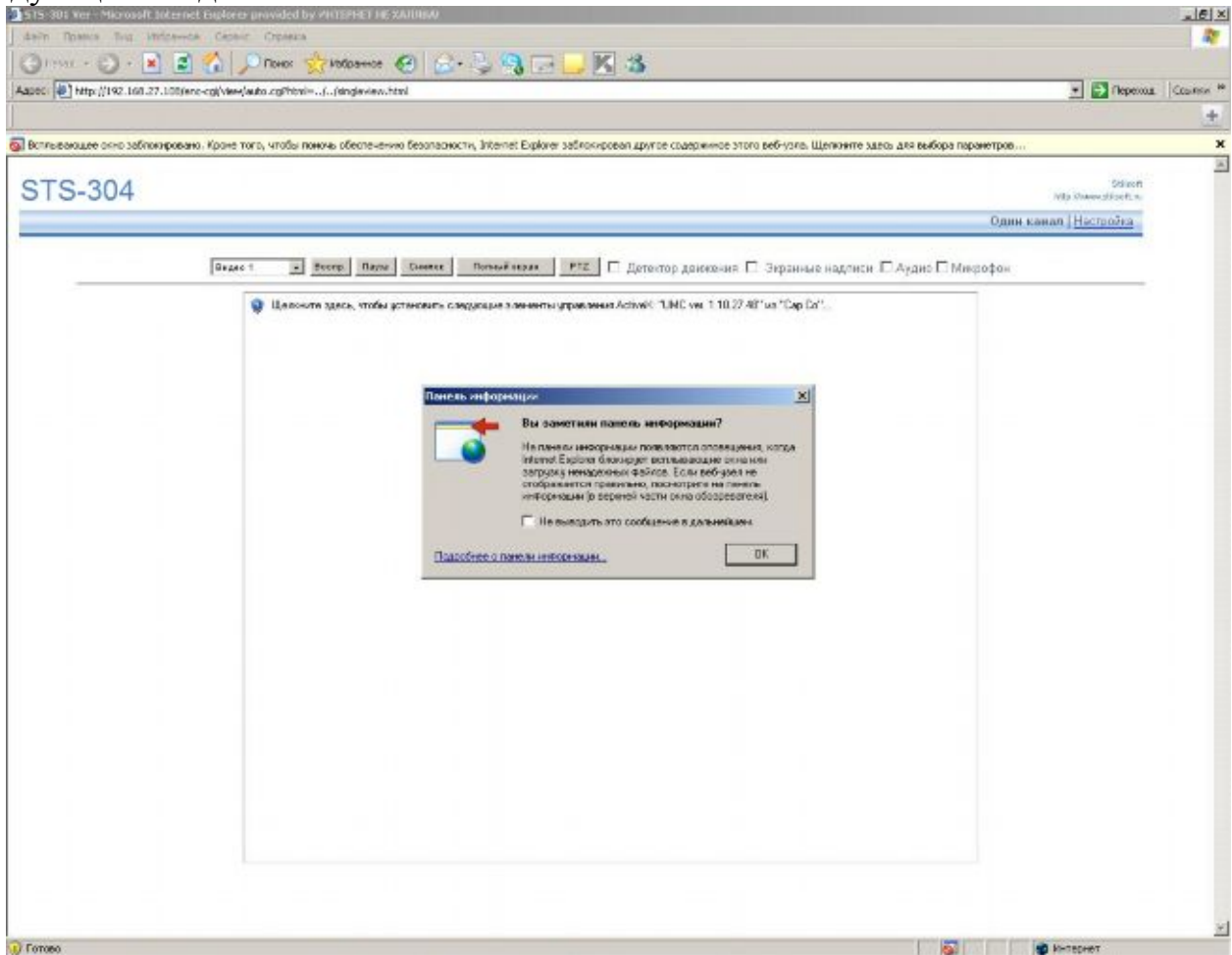

Нажмите кнопку «ОК». Нажав левой кнопкой мыши на «Панели информации» выберите пункт «Заблокированные установки» и выберите пункт «Установить элемент ActiveX»

| 515-30L Ver - Microsoft Internet Explorer provided by VMTEPHET HE XAUREAU                                                                             |                                  |                           |
|----------------------------------------------------------------------------------------------------|----------------------------------|---------------------------|
| Файл Правка Внд. Избранное Серенк Справка                                                                                                    |                                  |                           |
| 🔾 1 max + 🕤 + 🖹 🖉 🟠 🔎 Torez 🦿 Helpance 🧐 🎧 - 😓 🍕 🗔 🔜 🔣 🚳                                                                                              |                                  |                           |
| Aapeci 📳 http://192.168.27.300/enc-cg/view/euto.cg/view//Jangleview.html                                                                              |                                  | 💌 💽 Переход 🛛 Ссылко      |
|                                                                                                    |                                  |                           |
| 👔 Вспълнанаден окно забланирскана. Кроле того, чтобы полочь обеспечение безопасности, ürbernet Espitzer забложирскала другок содержится этого веб-узп | Заблокированные воллывающие окна |                           |
|                                                                                                    | Заблокарованная установка 🔹 🕴    | Установить элемент АстиеХ |
| STS-304                                                                                                    | Справна пачети информаали        | Інсторы риски             |
|                                                                                                    | Один                             | канал Настройка           |

Появится окно установки программного обеспечения «ActiveX» нажмите на кнопку «Установить»

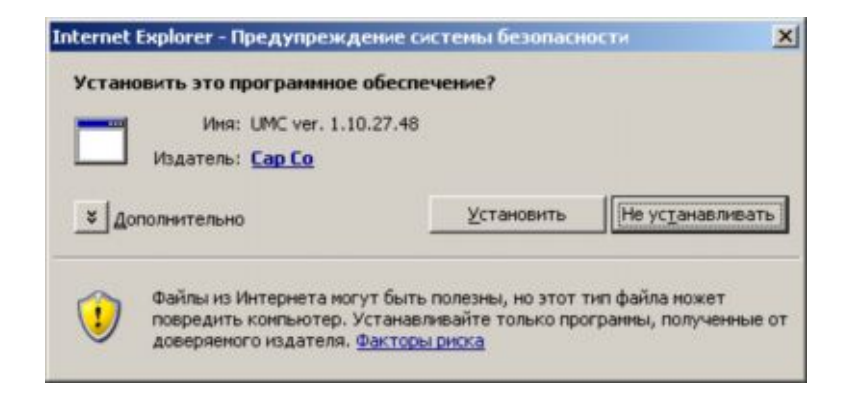

2. Нажмите на кнопку «Настройка» в правом верхнем углу:

| STS-304                     |                                  |                           | Si hell<br>http://www.stadtra |                                   |  |
|-----------------------------|----------------------------------|---------------------------|-------------------------------|-----------------------------------|--|
|                             |                                  |                           |                               | Один канал   Миличену   Пестроика |  |
| / Betters                   | BALLER & MARCH & MARCH & MARCH # |                           |                               |                                   |  |
| Настрайки англео            | Настройка изображения            |                           |                               |                                   |  |
| Hormalian (190)             | Тип видеототака                  | 800 ¥                     |                               |                                   |  |
| Tacipovar 050               | Ten cearren                      | MrCD4 -                   |                               |                                   |  |
| развиренные                 | Разрешение                       | 407 *                     |                               |                                   |  |
| <ul> <li>Avageot</li> </ul> | Kagpes a ceryrigy (FPS)          | 28 •                      |                               |                                   |  |
| > Cenu                      | Berg corres                      | Romoweak Bergalin (CBR) - |                               |                                   |  |
| Cotema                      | Качество                         | 1508800                   | 6wt (32008-10083000)          |                                   |  |
| -                           | Коатереван                       | 128                       | (1-256)                       |                                   |  |
| - Contract                  | Knovessä kaga, isokyais (GOP)    | 12 •                      |                               |                                   |  |
| > Oscienti                  | Ярасть                           | 128                       | (1-255)                       |                                   |  |
| • Весдьявыяоды              | Контрастивсть                    | 128                       | (0~255)                       |                                   |  |
|                             | Пасыцинесть                      | 128                       | (8-255)                       |                                   |  |
|                             | Оттенов                          | 128                       | (8-255)                       |                                   |  |

В левой части списка выберите пункт меню «События» → «Детектор движения». В окне «Детектор движения» выполните следующие действия:

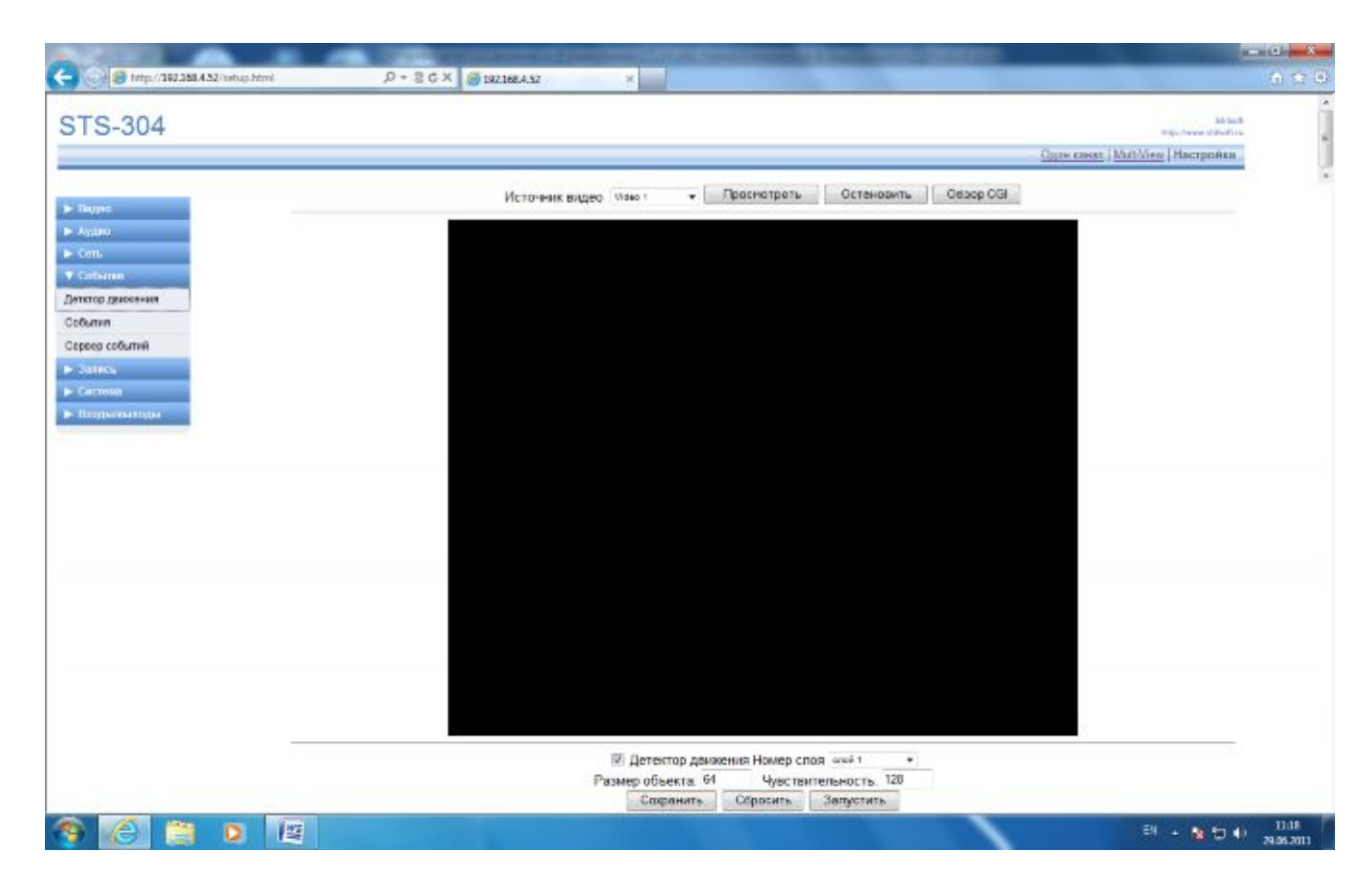

В поле «Источник видео» выберите видеоканал, на котором будете настраивать детектор движения и нажмите на кнопку «Просмотреть»:

В окне появится изображение с видеоканала:

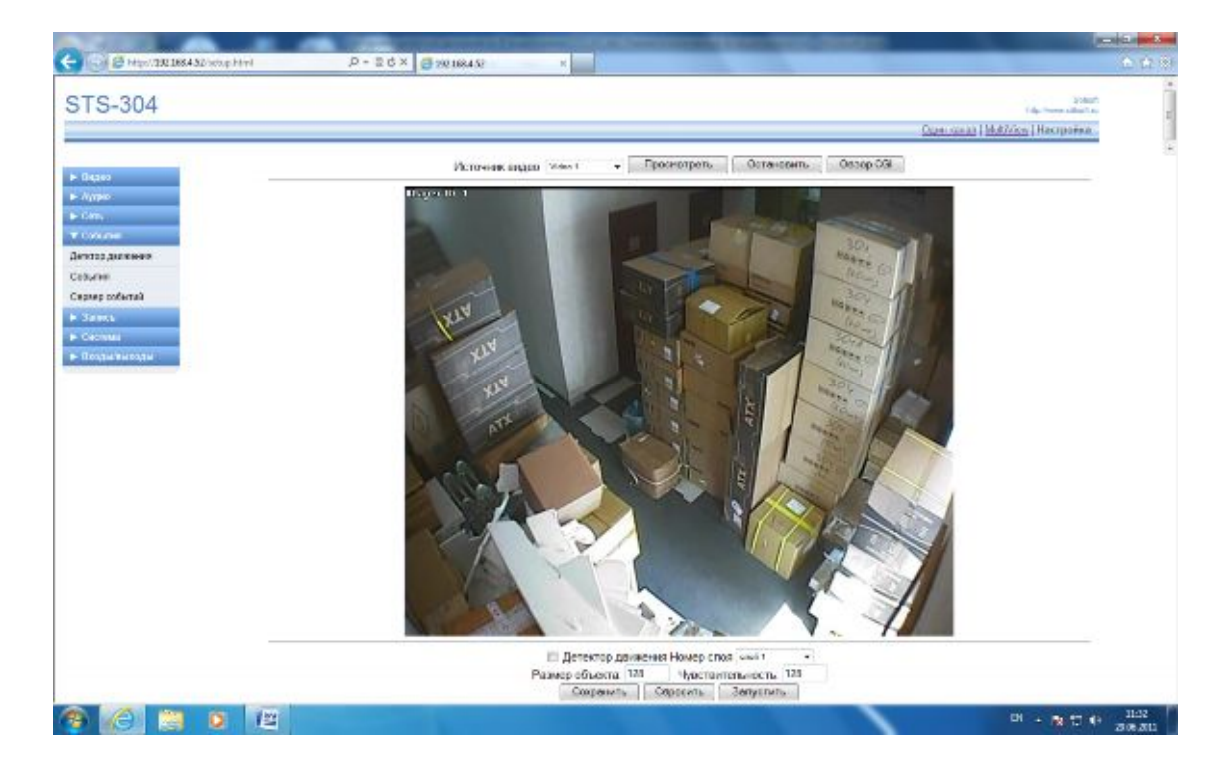

Для того чтобы добавить зону детекции, нажмите левой кнопкой мыши на видеоизображении – появится четырехугольник – зона детекции, у которого Вы можете изменять размер и форму.

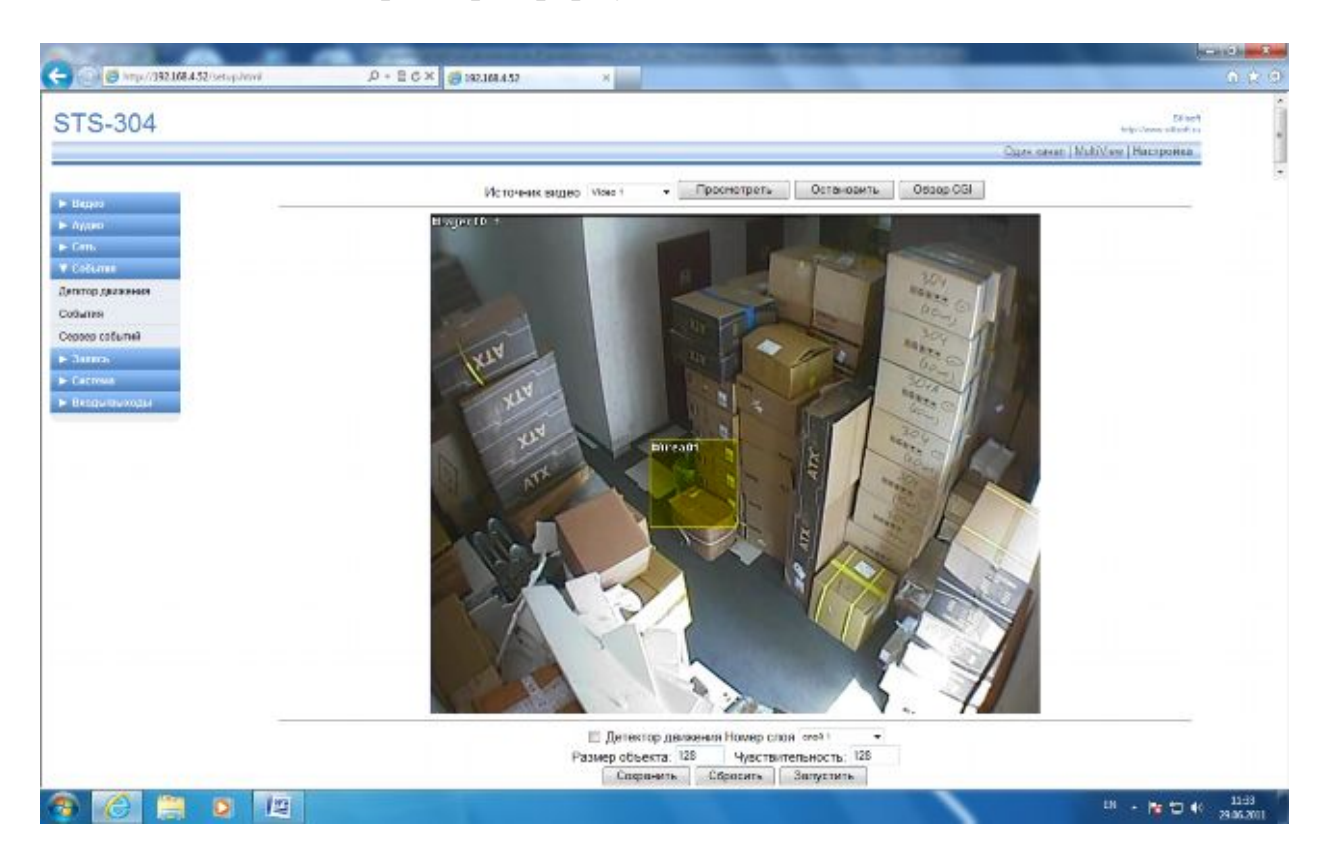

Для того чтобы изменить размер четырехугольника (зоны детекции) подведите курсор мыши к его краю, нажав и удерживая левую кнопку мыши, потяните за край и растяните его до нужного размера.

Для перемещения зоны детекции нажмите левой кнопкой мыши на четырехугольник и, удерживая ее, перемещайте в нужное вам место.

Поставьте галочку напротив поля «Детектор движения».

В полях «Размер объекта» и «Чувствительность» внесите соответствующие значения. Для помещений рекомендованные значения «Размер объекта» – 64, «Чувствительность» – 128, а для улицы «Размер объекта» –32, «Чувствительность» – 72.

Остальные настройки оставить по умолчанию. Нажмите кнопку «Сохранить». После сохранения настроек нажмите на кнопку «Запустить» и проверьте работу детектора движения.

Если детектор срабатывает, то при движении объекта в кадре, изображение будет мигать, с изменением цветовой гаммы на светло-желтую. Если же при движении объекта в кадре не происходит срабатывание детектора, необходимо подобрать и изменить параметры «Размер объекта» и «Чувствительность». Для изменения параметров необходимо выполнить процедуру строго в определенной последовательности:

- Нажать на кнопку «Просмотреть»,
- Изменить параметры;
- Нажать на кнопку «Сохранить».

После этого нажать на кнопку «Запустить» и проверить срабатывание детектора движения при движении объекта в кадре. Процедуру изменения параметров повторять до тех пор, пока результат не будет положительным.

После настройки параметров срабатывания детектора необходимо настроить остальные видеоканалы, выбрав в поле «Источник видео» следующий видеоканал и проделав аналогичную процедуру настройки.

На IP-Видеосерверах STS-301 и STS-302 детектор движения настраивается аналогично.